# EASystem 設定方法

Bigboss のマイページへログイン

#### ※マイページの URL は 口座開設時のメールに記載されています。

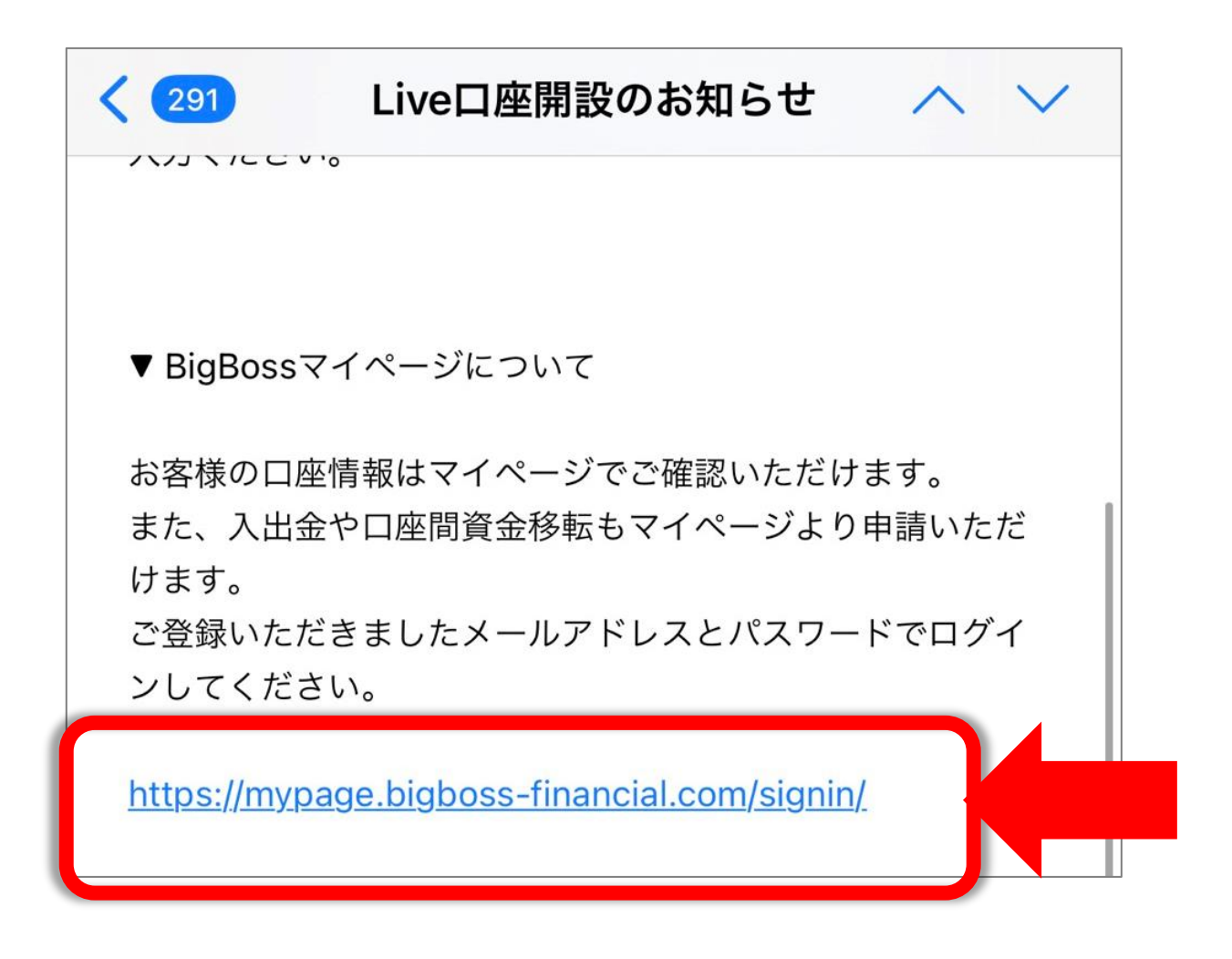

#### ※Bigbossの公式ページからもマイページに ログインすることができます。 その場合はインターネットで「Bigboss」と検索して 公式ページからログインしてください。

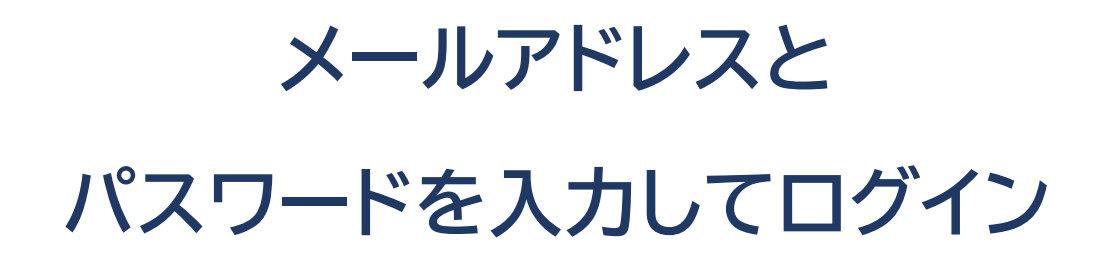

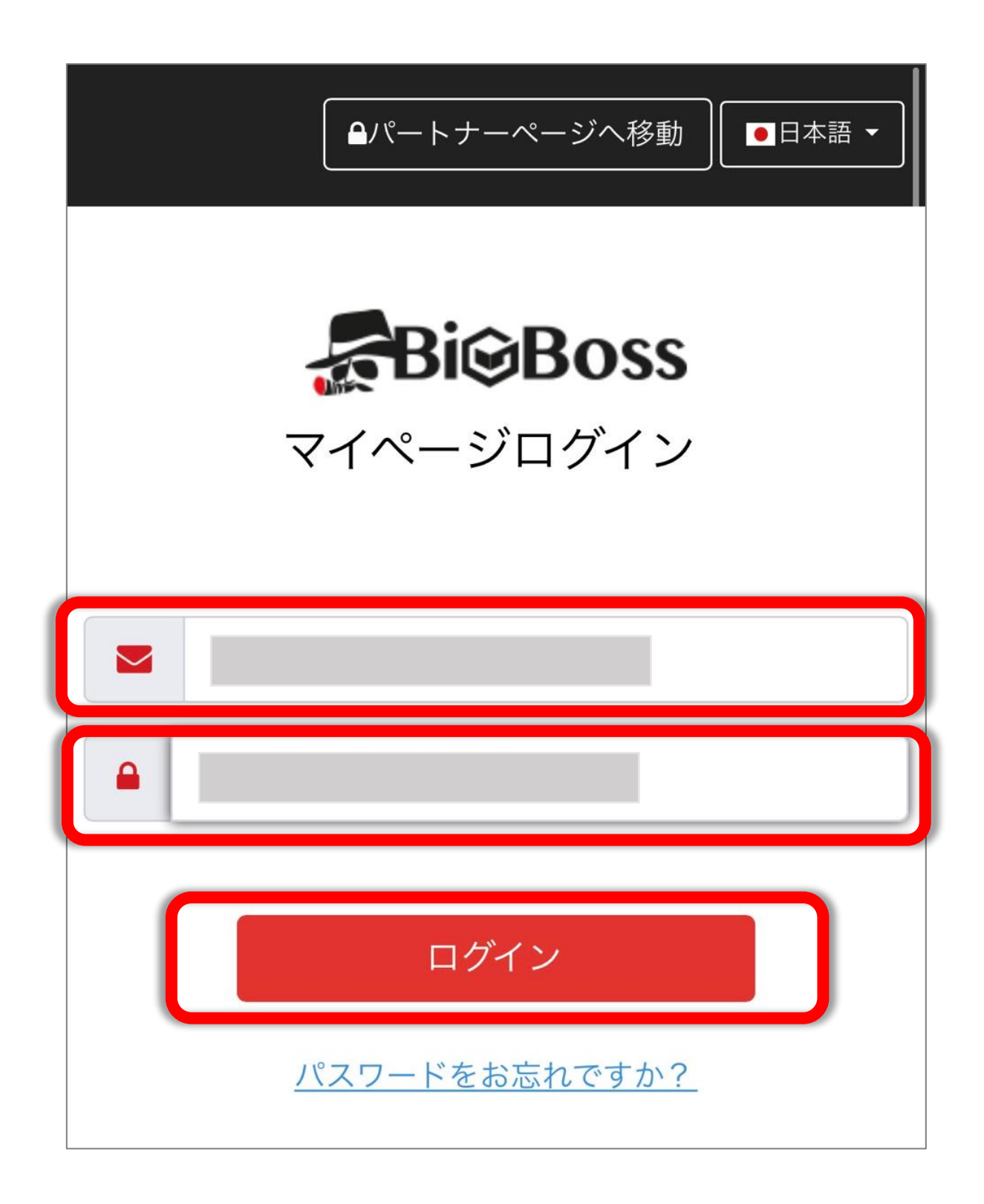

#### 画面を下にスクロールする

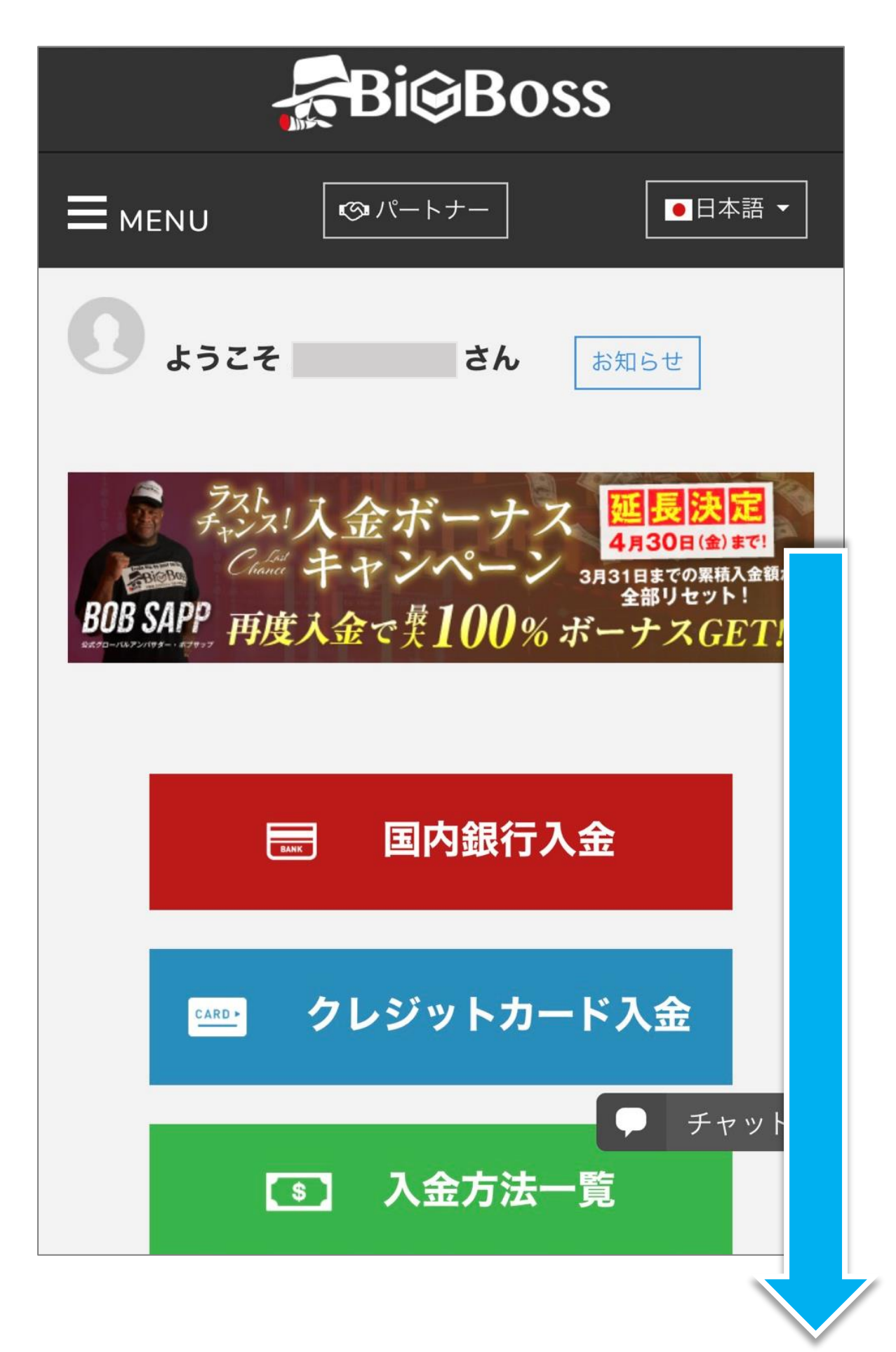

## マイアカウントの中から <mark>EAsystem</mark>用に開設した口座番号を タップする

| L | マイアカウント 更新 |                     |      |                     |
|---|------------|---------------------|------|---------------------|
|   | 口座番号       | $\wedge \downarrow$ | サーバー | $\wedge \downarrow$ |
|   |            | ^                   |      |                     |
|   |            | ^                   |      |                     |
|   |            | ^                   |      |                     |

# 口座種別が Standard(MASS)-EA Systemとなっていることを確認し

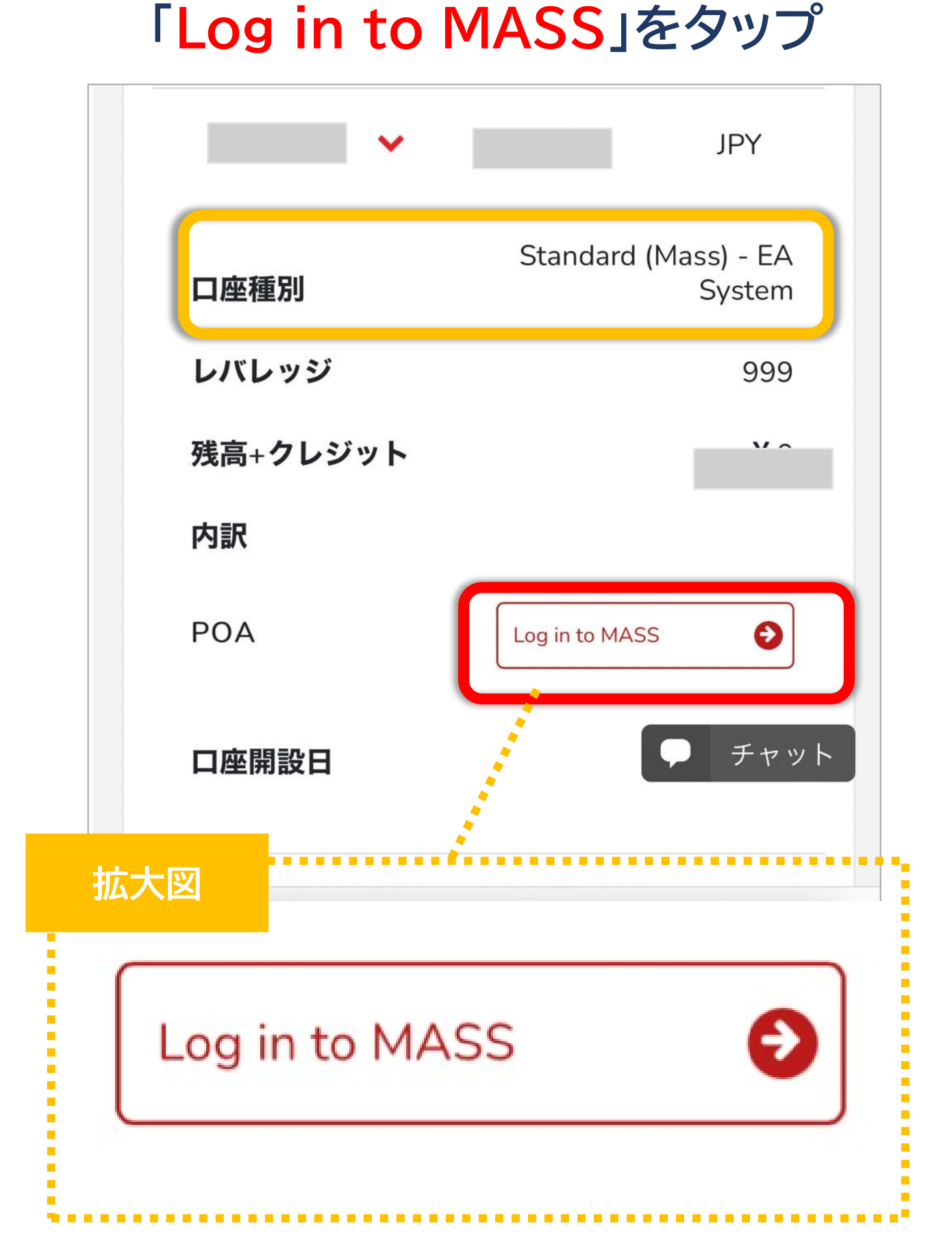

#### 左上の「≡」をタップ

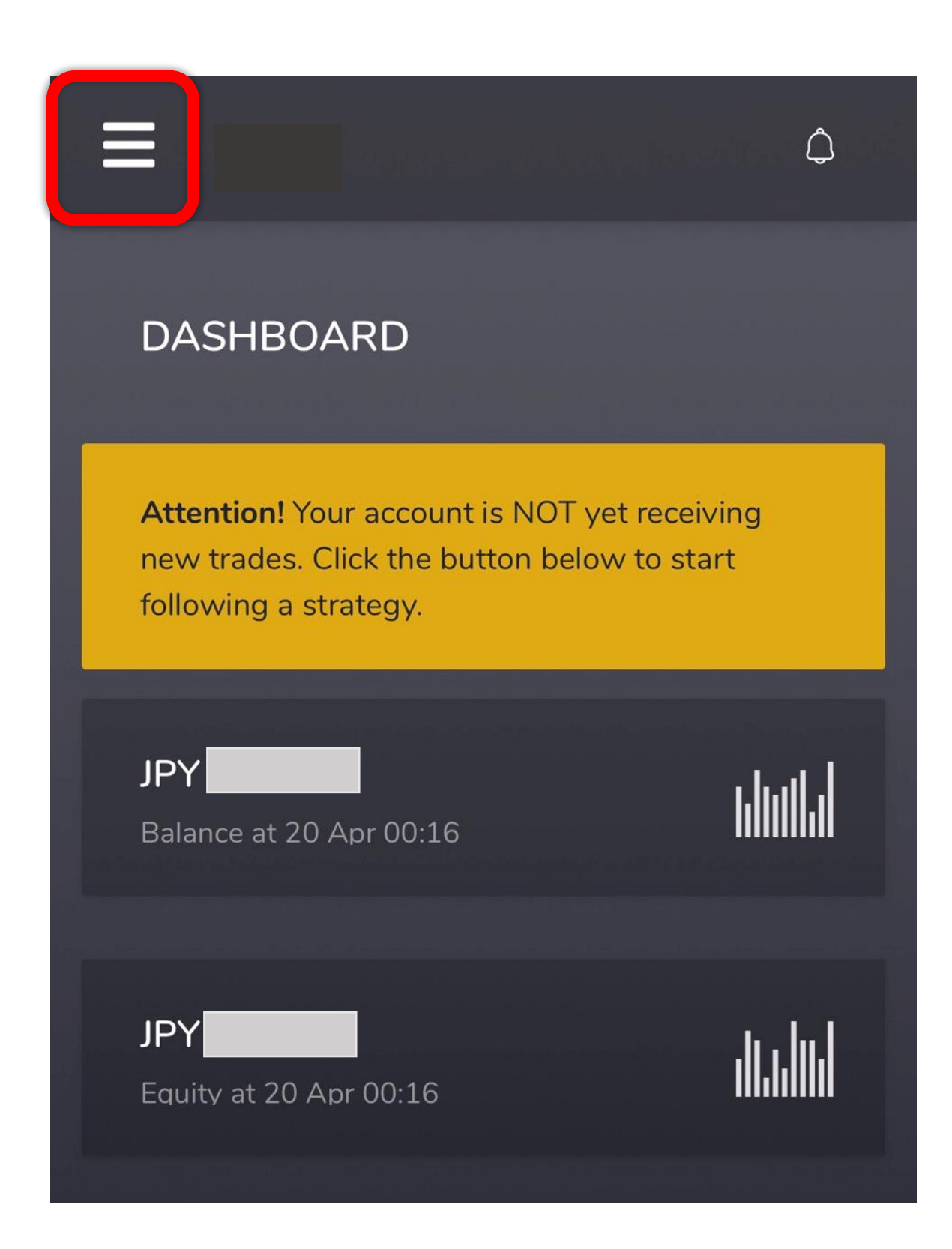

#### Account settings をタップ

| G Home                                                                     | $\Diamond$                    |
|----------------------------------------------------------------------------|-------------------------------|
| Account settings                                                           |                               |
| ↑ Deposit                                                                  |                               |
| <ul> <li>✓ Withdraw</li> <li>✓ Trade history</li> <li>✓ Log out</li> </ul> | yet receiving<br>low to start |
| <b>JPY 0</b><br>Balance at 20 Apr 00:16                                    |                               |
| JPY 0                                                                      |                               |

### 日本語に ✓ を入れ Timezone を Tokyo にセットする

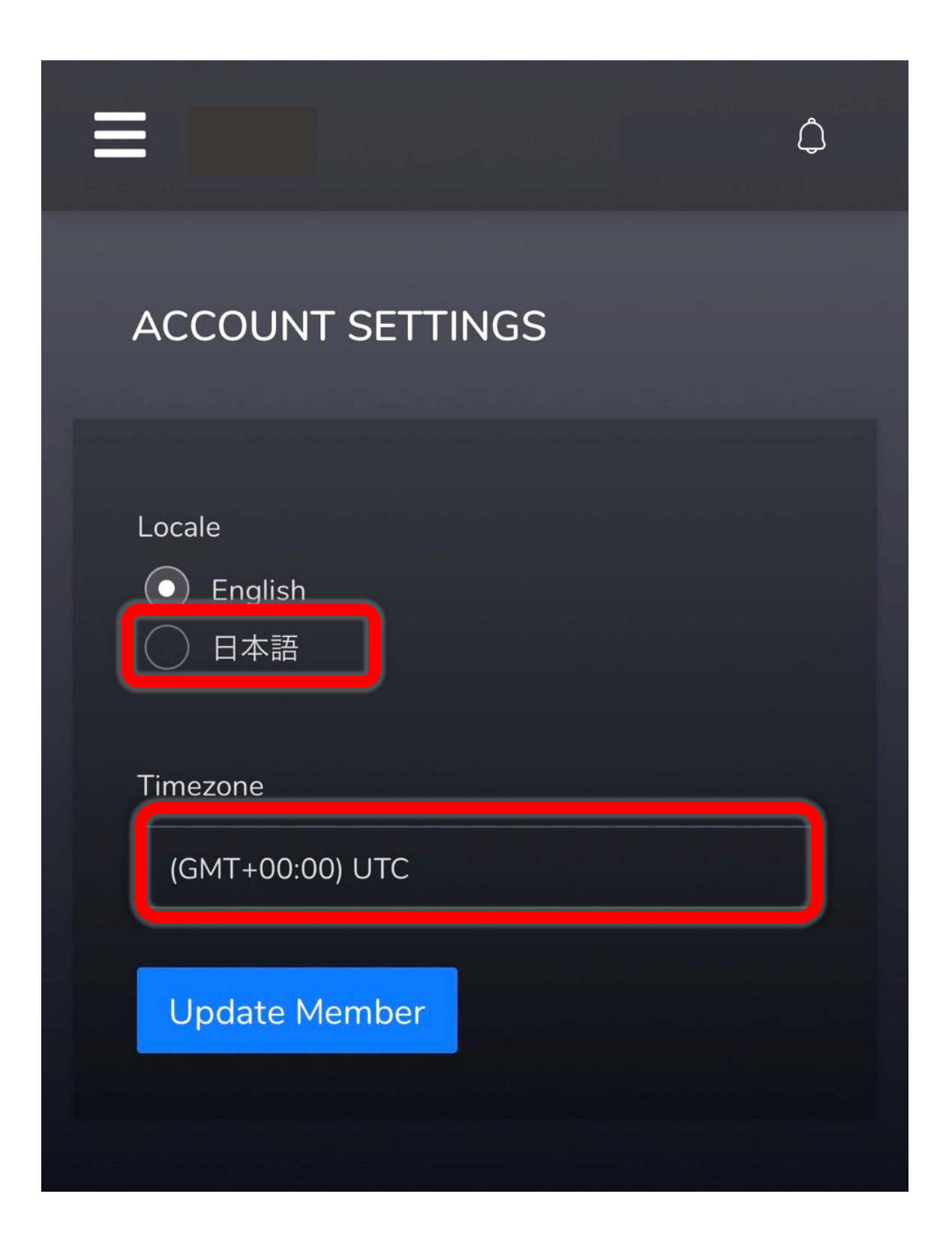

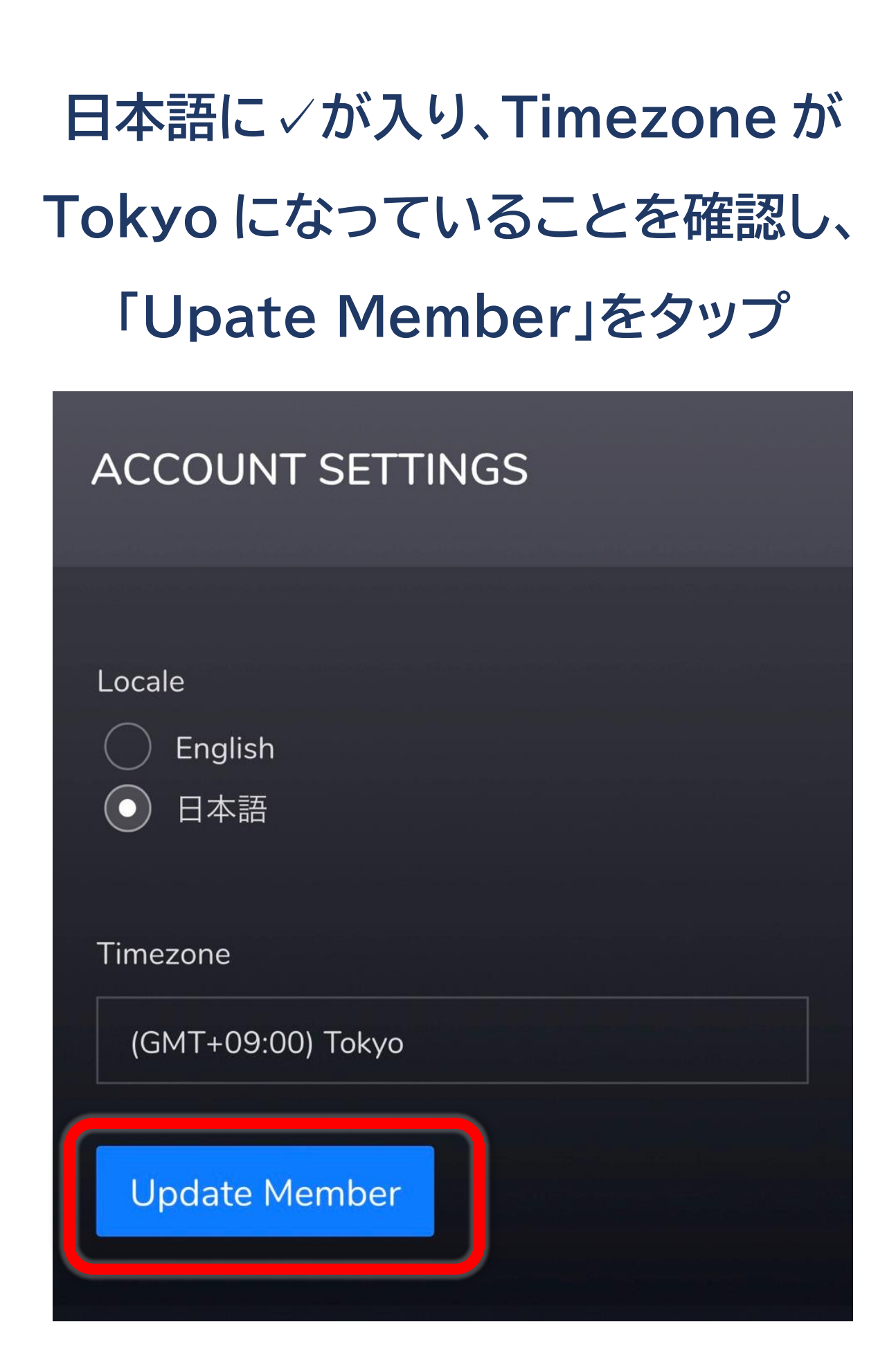

#### 左上の「≡」をタップしホームをタップ

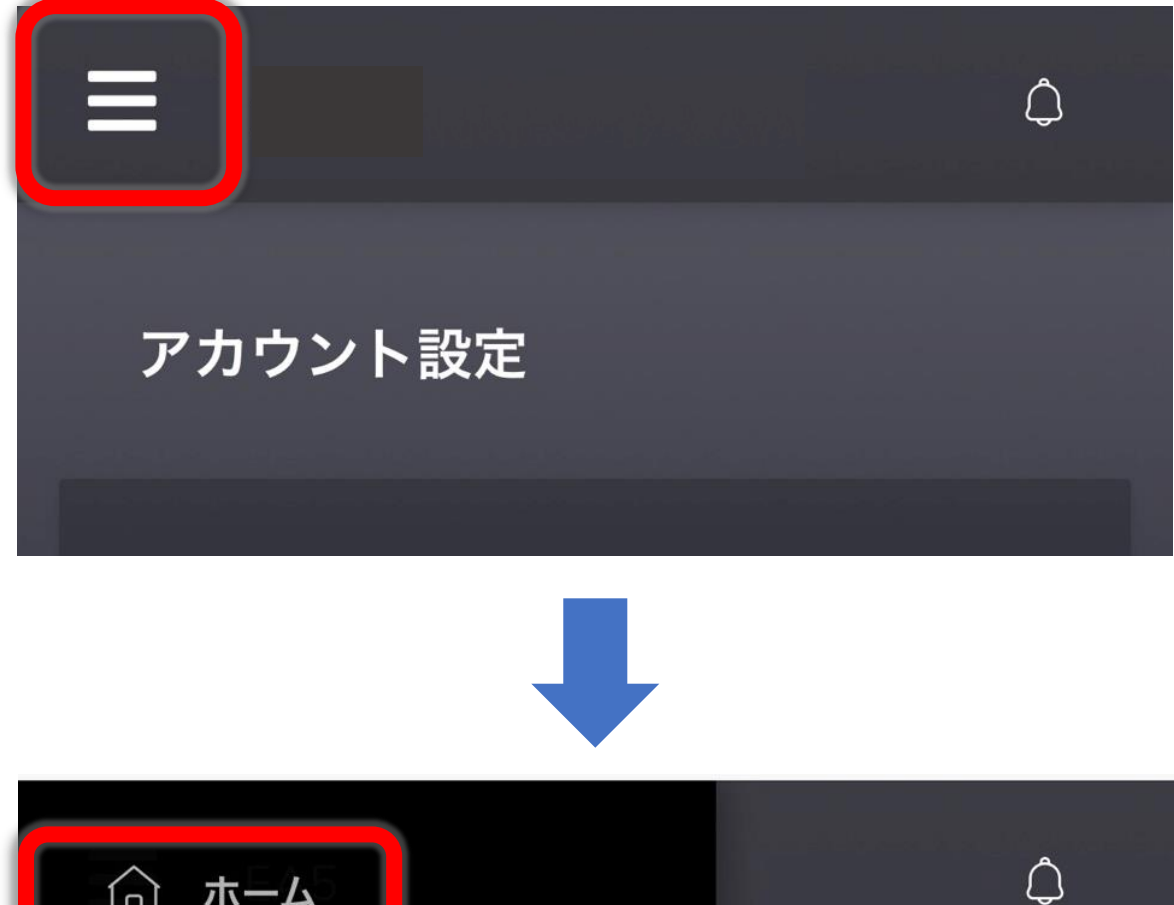

| <u></u> б <b>т-А</b> | پ<br>محمد استان ا |
|----------------------|-------------------|
| 🛆 アカウント設定            |                   |
| <b>△ 入金</b>          |                   |
| <b>→</b> 出金          |                   |
| □ 取引履歴               |                   |
| ← ログアウト              |                   |
|                      |                   |

#### 日本語に変換された

#### ダッシュボードが表示されます。

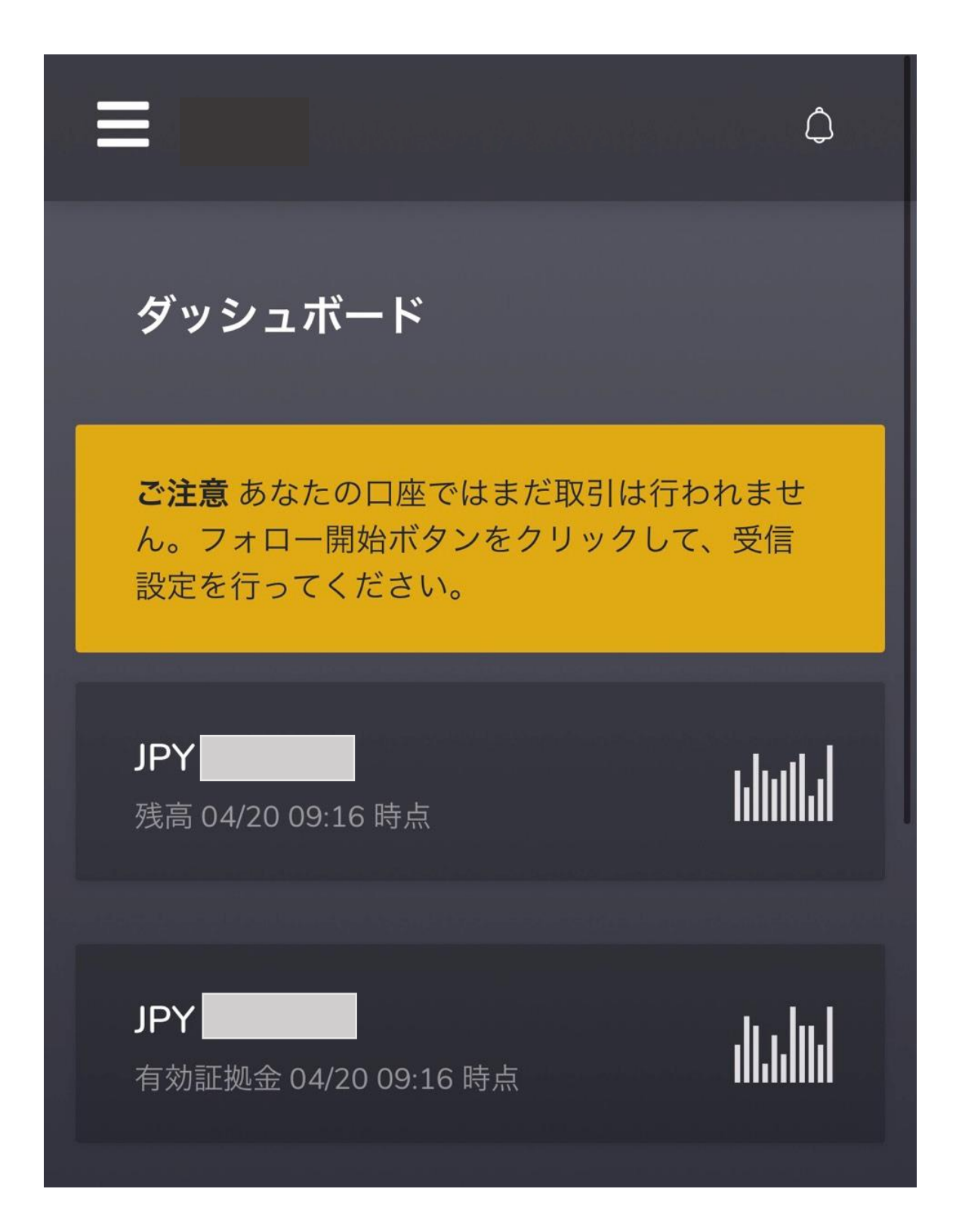